Dovestones Software AD Self Password Reset Installation and configuration

## CONTENTS

| 1 | IN  | ITRODUCTION           |
|---|-----|-----------------------|
|   | 1.1 | Installation          |
|   | 1.2 | Removal5              |
|   | 1.3 | Initial Configuration |
|   | 1.4 | Database Encryption   |
|   | 1.5 | Database Connection   |
| 2 | S   | ETTINGS               |
|   | 2.1 | General7              |
|   | 2.2 | Questions Group       |
|   | 2.3 | Choosing Questions    |
|   | 2.3 | SMS                   |
| 3 | E   | MAIL                  |
|   | 4.1 | Expiry Notifications  |
|   | 4.2 | Reminders             |
|   | 4.3 | User Lockout          |
|   | 4.4 | Password Policies     |
| 5 | Ir  | iterface              |
|   | 5.1 | Excluded Users        |
|   | 5.2 | Reset Password 21     |
|   | 5.3 | Unlock Account        |
|   | 5.4 | Change Password       |

### 1 INTRODUCTION

Users forgetting their passwords is a common headache for IT departments. AD Self Password Reset allows your users to safely reset their own password without calling the IT helpdesk.

AD Self Password Reset includes a number of ways to help reduce the pain of forgotten passwords and locked out users.

Password Expiry Reminder emails prompt users to change their password before it expires which can help to reduce the number of locked out users.

Should users forget their password Users can reset it by answering a number of questions or receiving a reset code via SMS message to their mobile.

We've added a number of other useful features, one such feature is 'Helpdesk'. This allows the 'Helpdesk Group' to reset the passwords of the 'Managed Users Group'. An ideal scenario for this is teachers being given the ability to reset their students' passwords right there in the classroom, no need to call the helpdesk.

Thanks to your feedback we're improving AD Self Password Reset all the time, please keep your feedback coming.

#### 1.1 Installation

Step 1 Double click the ADSelfPasswordResetSetup Installer

Step 2 Begin the installation. Click Next >

Step 3 Select the website where you want to install AD Self Password Reset, the Application will be installed in a sub-folder of the web site (e.g. C:\intepub\wwwroot\PasswordReset). Then select an Application Pool for the program to use or type the name PasswordReset. Click Next.

| ₿    | AD Self Password Reset Setup                            |  |  |  |  |  |  |  |  |  |
|------|---------------------------------------------------------|--|--|--|--|--|--|--|--|--|
| т    | arget Websites                                          |  |  |  |  |  |  |  |  |  |
|      | Select the website and application pool you want to use |  |  |  |  |  |  |  |  |  |
|      |                                                         |  |  |  |  |  |  |  |  |  |
|      | Select Website:                                         |  |  |  |  |  |  |  |  |  |
|      | Default Web Site 🗸                                      |  |  |  |  |  |  |  |  |  |
|      | Select a web site (Default Web Site)                    |  |  |  |  |  |  |  |  |  |
|      | Select Application Pool:                                |  |  |  |  |  |  |  |  |  |
|      | PasswordReset v                                         |  |  |  |  |  |  |  |  |  |
|      | Version 4.0 application pool required                   |  |  |  |  |  |  |  |  |  |
|      |                                                         |  |  |  |  |  |  |  |  |  |
|      |                                                         |  |  |  |  |  |  |  |  |  |
|      |                                                         |  |  |  |  |  |  |  |  |  |
| Dove | estones Software                                        |  |  |  |  |  |  |  |  |  |
| 0000 | < Back Next > Cancel                                    |  |  |  |  |  |  |  |  |  |

Step 4 At the end of the installation wizard choose 'Launch AD Self Password Reset Configuration' to run the Configuration exe.

| Co<br>Pa | mpleting the AD Self<br>ssword Reset Setup Wizard |   |
|----------|---------------------------------------------------|---|
|          |                                                   |   |
| Click    | the Finish button to exit the Setup Wizard.       |   |
|          | aunch AD Self Password Reset Configuration        |   |
|          | < Back Finish Cancel                              | 1 |

Step 5 Finally click Finish

#### 1.2 Removal

To remove the program, follow the steps below.

Step 1 Go to Add/Remove Programs (Settings > Control Panel)

Step 2 In the list of currently installed programs locate AD Self Password Reset

Step 3 Click the Remove button on the right.

# **1.3** Initial Configuration

Before the application can be used it needs to be configured. To do this follow the steps below.

Step 1 Run the AD Self Password Reset Configuration program

Step 2 When the Configuration program opens click the 'Add Domain' button, then enter a username and password from here add a user account that has permission to reset user passwords. Click Test to confirm a successful connection to Active Directory. Then click OK. If you receive a 'Access Denied' error message try running the Configuration program using 'Run As Administrator'.

|                         |                   | AD Sel                                                                                               | If Password    | d Reset Conf      | iguration (Admir  | nistrator)   |            |                | _      |   |
|-------------------------|-------------------|----------------------------------------------------------------------------------------------------|----------------|-------------------|-------------------|--------------|------------|----------------|--------|---|
| Connection Settings E   | mail              | Expiry Notifications                                                                                 | Reminders      | User Lockout      | Password Policies | Helpdesk     | Interface  | Excluded Users | Captch | а |
| Connection to Active    | Directo           | ory                                                                                                  |                |                   |                   |              |            |                |        |   |
| Domain Name             | Domain Controller |                                                                                                    | Username       | :                 |                   |              |            |                |        |   |
| domain.com              | [                 | DC2 dom                                                                                              |                | dministrator      |                   |              |            |                |        |   |
|                         |                   |                                                                                                    |                |                   |                   |              |            |                |        |   |
|                         |                   |                                                                                                    |                |                   |                   |              |            |                |        |   |
|                         |                   |                                                                                                    |                |                   |                   |              |            |                |        |   |
|                         |                   |                                                                                                    |                |                   |                   |              |            |                |        |   |
|                         |                   | Ad                                                                                                   |                |                   |                   |              |            |                |        |   |
| - Database Encryption - |                   |                                                                                                    |                |                   |                   |              |            |                |        |   |
| Encountion Descovord    | Enc               | n/nDass                                                                                              |                |                   |                   |              |            |                | Caura  |   |
| Encryption Password.    | The               | Typrass                                                                                              |                |                   |                   |              |            |                | Save   |   |
|                         | dow               | n somewhere, without                                                                                 | it you will no | ot be able to rec | over your data.   | se, make sui | e you nave | it written     |        |   |
|                         |                   |                                                                                                    |                |                   |                   |              |            |                |        |   |
| Database                |                   |                                                                                                    |                |                   |                   |              |            |                |        |   |
| Connection string:      | Dat               | a Source=IDataDirecto                                                                                | rvl\Database   | sdf               |                   |              |            |                | Save   |   |
|                         | By d              | By default the built-in database will be used alternatively you can specify an external SOL database |                |                   |                   |              |            |                |        |   |
| I Deserve Detaken       |                   | Sector Some in doce                                                                                  |                |                   |                   |              |            |                |        |   |
| Propare latabac         | P                 |                                                                                                    |                |                   |                   |              |            |                |        |   |

# 1.4 Database Encryption

On the Connection tab in the 'Database Encryption' text box enter a password that will be used to encrypt the data stored in the database then click Save. Make a note of this password somewhere secure as should you need to recover the database you will need it.

# 1.5 Database Connection

By default, the program will use the built-in SQL Compact database, should you want to use an external SQL server then enter the connection string into the 'Connection string'

text box and click Save. To prepare the external SQL database click the 'Prepare Database' button the program will then create the necessary tables.

Initial configuration is now complete; you can continue to configure the program or perform some initial tests by going to the URL where the program is installed e.g. http://server/PasswordReset.

# 2 <u>SETTINGS</u>

### 2.1 General

Unchecking options in the General section (see below) will disable these specific features from the application. For example, unchecking 'Allow users to unlock their accounts' will remove this option from users.

| ŝ |                    |                           |                         | AD Sel                  | f Password | I Reset Confi | iguration (Admir    | nistrator)   |               |                |         | x |
|---|--------------------|---------------------------|-------------------------|-------------------------|------------|---------------|---------------------|--------------|---------------|----------------|---------|---|
| [ | Connection         | Settings                  | Email                   | Expiry Notifications    | Reminders  | User Lockout  | Password Policies   | Helpdesk     | Interface     | Excluded Users | Captcha |   |
|   | General            |                           |                         |                         |            |               |                     |              |               |                |         |   |
|   | Allow              | users to e                | nroll                   |                         |            | 🗌 Hide Fi     | nish button on Conf | firmation pa | ige           |                |         |   |
|   | ✓ Allow            | users to re               | eset their              | passwords               |            | Show "        | Ask me to change th | he password  | l at next log | jin" checkbox  |         |   |
|   | ✓ Allow            | users to u                | nlock the               | eir accounts            |            | ✓ Enable      | password strength i | ndicator     |               |                |         |   |
|   | ✓ Allow            | users to c                | hange th                | eir passwords           |            | 🖌 Hide do     | omain selection     |              |               |                |         |   |
|   | ✓ Allow            | uses to ur                | nlock the               | ir account in the Reset | wizard     | ✓ Mask a      | nswer fields        |              |               |                |         |   |
|   |                    |                           |                         |                         |            |               |                     |              |               |                |         |   |
|   | Questions          |                           |                         |                         | t. [4      | ^             |                     |              |               |                |         |   |
|   | Number             | or ventica                | tion ques               | auons for user enrollm  | ent: 4     | ×             |                     |              |               |                |         |   |
|   | Number             | of answer                 | s required              | to reset the password   | l: 2       | Ŷ             |                     |              |               |                |         |   |
|   | Number             | of answer                 | s required              | d to unlock an accoun   | t: 2       | ~             |                     |              |               |                |         |   |
|   | Verificati         | on Questi                 | ons: (One               | e per line)             |            |               |                     |              |               |                |         |   |
|   | What is<br>What is | your moth                 | her's mai<br>er's midd  | den name?<br>le name?   |            |               |                     | ^            |               |                |         |   |
|   | What w             | as the nan                | ne of you               | r first school?         |            |               |                     | _            |               |                |         |   |
|   | Who wa<br>What m   | as your chi<br>nake was v | ldhood h<br>our first o | iero?<br>ar or bike?    |            |               |                     |              |               |                |         |   |
|   | <                  | ,                         |                         |                         |            |               |                     | >            |               |                |         |   |
|   |                    | v users to e              | enter a cu              | istom question          |            |               |                     |              |               |                |         |   |
|   |                    |                           |                         | area da concerna        |            |               |                     |              |               |                |         |   |
|   |                    |                           |                         |                         |            |               |                     |              |               | Γ              | Save    |   |
|   |                    |                           |                         |                         |            |               |                     |              |               | L              |         |   |
|   |                    |                           |                         |                         |            |               |                     |              |               |                |         |   |
|   |                    |                           |                         |                         |            |               |                     |              |               |                |         |   |
|   |                    |                           |                         |                         |            |               |                     |              |               |                |         |   |

## 2.2 Questions Group

You can specify how many questions your users will be asked during enrolment and how many questions they will need to answer to reset/change their password. You can add your own or remove the default questions.

Note the option 'Allow users to enter a custom question', this allows users to create their own question.

| Number of verification questions for user enrollment: | 4 |   |
|-------------------------------------------------------|---|---|
| Number of answers required to reset the password:     | 2 |   |
| Number of answers required to unlock an account:      | 2 |   |
| Verification Questions: (One per line)                |   |   |
| What is your mother's maiden name?                    |   | ^ |
| What is your father's middle name?                    |   |   |
| What was the name of your first school?               |   |   |
| Who was your childhood hero?                          |   |   |
| what make was your first car or bike?                 |   | ~ |
| 1                                                     |   | > |

## 2.3 Choosing Questions

Pay close attention to the type of questions the users can choose, take care not to choose questions were the information is easily learned, for example asking, 'Where do you live?' could be easily learned. A more secure question to ask would be 'Where did your parents meet' as this could be a city or an event etc. Allowing the user to create their question can add security as the user may ask a question only they could ever know the answer to. The user is limited to creating just 1 question to ensure they don't create easily guessable questions.

#### 2.3 SMS

The SMS mode allows users to reset their password without the need to enroll. If the user has a mobile number stored in the 'Mobile' field in Active Directory then when the user goes to Reset their password a message is sent to their mobile containing a password reset code. The user is prompted to enter the code, if the correct code is entered the user can reset their password.

| onnection 1 S        | ettings SMS                               | Email                    | Expiry Notifications                                | Reminders                     | User Lockout                          | Password Policies                     | Helpdesk                    | Interface               | Excluded Users              | Capto |
|----------------------|-------------------------------------------|--------------------------|-----------------------------------------------------|-------------------------------|---------------------------------------|---------------------------------------|-----------------------------|-------------------------|-----------------------------|-------|
|                      |                                           |                          | c.p.i.j iteanications                               |                               |                                       |                                       | - neip debit                |                         |                             | copt  |
| General              |                                           |                          |                                                     |                               |                                       |                                       |                             |                         |                             |       |
| ✓ Enable             | SMS mode (*requ                           | uires Twili              | o account)                                          |                               |                                       |                                       |                             |                         |                             |       |
| When er<br>in the 'n | nabled users are :<br>nobile' attribute i | sent a fou<br>n Active D | r digit verification cod<br>)irectory. Users do not | e to their mo<br>need to enro | bile phone via S<br>ol and are not pr | MS, the users phon ompted to answer o | e number is<br>questions fo | read from<br>r password | the value stored<br>resets. |       |
| ✓ Require            | users to enter th                         | e last 4 di              | gits of their mobile nu                             | mber                          |                                       |                                       |                             |                         |                             |       |
| Country C            | ode: 44                                   |                          |                                                     |                               |                                       |                                       |                             |                         |                             |       |
| If the mob           | ile numbers store                         | ed in Activ              | e Directory do not co                               | ntain a count                 | try code please e                     | enter your country o                  | ode here.                   |                         |                             |       |
|                      |                                           |                          |                                                     |                               |                                       |                                       |                             |                         |                             |       |
| Use SM               | S for existing enr                        | olled user:              | 5                                                   |                               |                                       |                                       |                             |                         |                             |       |
|                      |                                           |                          |                                                     |                               |                                       |                                       |                             |                         | Save                        |       |
| -Twilio Auth         | y API Key                                 |                          |                                                     |                               |                                       |                                       |                             |                         |                             |       |
|                      |                                           |                          |                                                     |                               |                                       |                                       |                             |                         |                             |       |

## Require users to enter the last 4 digits of their mobile number

When the option 'Require users to enter the last 4 digits of their mobile number' is checked users will be asked to confirm the last 4 digits of their mobile number before they can proceed.

### **Country Code**

If the users mobile number stored in Active Directory does not contain a country code then you can enter a country code here.

#### Use SMS for existing enrolled users

The option 'Use SMS for existing enrolled users' will force all enrolled users to use SMS rather than answering questions. This is ideal for customers who already have enrolled users and want to switch to SMS only. If the option is unchecked enrolled users will be asked to answer questions when they click Reset and new users who have a mobile number stored in Active Directory will use SMS. This helps if you want some users to use questions/answers (if they don't have a mobile) and you want some users to use SMS (they don't need to enroll).

| Connection  | Settings    | SMS        | Email            | Expiry Notification    | s Reminders    | User Lockout     | Password Policies    | Helpdesk     | Interface  | Excluded Users   | Capt |
|-------------|-------------|------------|------------------|------------------------|----------------|------------------|----------------------|--------------|------------|------------------|------|
|             |             |            |                  |                        |                |                  |                      |              |            |                  | 1    |
| General     |             |            |                  |                        |                |                  |                      |              |            |                  |      |
| 🖌 Enable    | sMS mo      | de (*requ  | uires Twili      | o account)             |                |                  |                      |              |            |                  |      |
| When        | enabled u   | sers are s | ent a fou        | r digit verification c | de to their m  | obile phone via  | SMS, the users phon  | e number is  | read from  | the value stored |      |
| in the      | mobile' a   | ttribute i | n Active L       | Directory. Users do n  | ot need to enr | of and are not p | rompted to answer o  | questions to | r password | resets.          |      |
|             |             |            |                  |                        |                |                  |                      |              |            |                  |      |
| Requi       | re users to | enter th   | e last 4 di      | gits of their mobile   | number         |                  |                      |              |            |                  |      |
| Country     | Code: 4     | 4          |                  |                        |                |                  |                      |              |            |                  |      |
| If the mo   | bile numł   | oers store | l<br>ed in Activ | e Directory do not     | ontain a coun  | trv code please  | enter vour country o | ode here.    |            |                  |      |
|             |             |            |                  | ,                      |                | ,                | ,,-                  |              |            |                  |      |
| Use SN      | AS for exis | ting enro  | olled user       | 5                      |                |                  |                      |              |            |                  |      |
|             |             |            |                  |                        |                |                  |                      |              |            |                  |      |
|             |             |            |                  |                        |                |                  |                      |              |            | Save             |      |
| -Twilio Aut | hy API Ke   | v          |                  |                        |                |                  |                      |              |            |                  |      |
| ADI Keur    | VZevuoV     |            |                  | 24 IE0ioThabrB         |                |                  |                      |              |            | Save             |      |
| AFTKEy      | vzevugv     | VL4IVIOTV  | VHHSIVIA         | seprojo mqbrbj         |                |                  |                      |              |            | Save             |      |

## Twilio Authy API Key

To send SMS messages the program requires a Twilio Authy API Key which can be obtained from <u>https://twilio.com</u>. Twilio offer a trial to all customers who sign up, which includes a free balance for you to experiment with. Getting a Twilio API key is straight forward, simply register with Twilio, once registered locate Authy in the menu and add an 'Application', give the application a friendly name such as PasswordReset then copy the API Key from the Settings section of the Application you created and paste it into the API Key text box on the SMS tab.

| :          | CONSOLE                                                      | 🔎 Go to 🗳 🗅 ?                                                                  |
|------------|--------------------------------------------------------------|--------------------------------------------------------------------------------|
| +†+<br>••• | Authy                                                        | Home / Authy / NPR /                                                           |
| 0          | NPR                                                          | General Settings                                                               |
|            | Overview<br>Users<br>Images & Colors<br>OneTouch<br>Settings | Properties         APPLICATION         NAME         PRODUCTION         APPLKEY |

The Active Directory user below has a value in the mobile field.

|                            | Ar           | ndrew McK      | enzie              | e Propert | ties    | ?            | x        |
|----------------------------|--------------|----------------|--------------------|-----------|---------|--------------|----------|
| Published 0                | Certificates | Member Of      | Pass               | ation     | Dial-in | Object       |          |
| Security                   | En           | vironment      | 9                  | essions   | Re      | emote co     | ontrol   |
| Remote                     | Desktop Se   | rvices Profile | vices Profile COM+ |           |         | ttribute E   | Editor   |
| General                    | Address      | Account        | Profil             | e Telep   | hones   | Orga         | nization |
| Home:<br>Pager:<br>Mobile: | +1 67        | 8-345-1234     |                    |           | 0       | ther<br>ther |          |
| Fax:<br>IP phon            | le:          |                |                    |           | ] 0     | ther         |          |

### 3 <u>EMAIL</u>

The Email tab is used to configure how the program will send emails, emails are sent when a user enrolls, resets their password or their password is due to expire and also to remind users to enroll (via the admin page).

Enter the details of your mail server, the mail server, the example below is using gmail but this could be your local Exchange server or Office 365.

| }                                                                  |                                                   |                                         | AD Sel                    | f Password | d Reset Confi | iguration (Admir  | nistrator) |           |                |         |
|--------------------------------------------------------------------|---------------------------------------------------|-----------------------------------------|---------------------------|------------|---------------|-------------------|------------|-----------|----------------|---------|
| Connection                                                         | Settings                                          | Email                                   | Expiry Notifications      | Reminders  | User Lockout  | Password Policies | Helpdesk   | Interface | Excluded Users | Captcha |
| SMTP Sett<br>SMTP Ho<br>SMTP Poi<br>SMTP<br>Usern<br>Passw<br>Doma | ings<br>ist: 5<br>Prequires<br>aame: u<br>vord: * | mtp.gma<br>187<br>authentic<br>1ser@gma | il.com<br>ation<br>il.com |            |               |                   |            |           |                |         |
| - Sender's D<br>Sender N                                           | etails<br>lame:                                   | Use SSL                                 | /TLS                      |            |               |                   |            |           |                |         |
| Sender Er                                                          | mail:                                             | pr@doma                                 | in.com                    |            |               |                   |            |           |                | Save    |
| Send ema                                                           | ail to:                                           |                                         | E                         | Send       |               |                   |            |           |                |         |

## 4.1 Expiry Notifications

On the Expiry Notifications tab you can enable or disable the password expiry notifications. When a user's password is due to expire they can be notified via email, this may prevent them from forgetting their password in the first place. When the password reminder email is sent out the user can click a link to password reset home page to change their password (email templates can be customized). You can choose how frequently to notify users of that their password will expire.

|                                       | AD Self Password Reset Configuration (Administrator)                                                              |  |  |  |  |  |  |  |  |  |  |
|---------------------------------------|----------------------------------------------------------------------------------------------------|--|--|--|--|--|--|--|--|--|--|
| Connection Settin                     | igs Email Expiry Notifications Reminders User Lockout Password Policies Helpdesk Interface Excluded Users Captcha |  |  |  |  |  |  |  |  |  |  |
| ✓ Enable password expiry notification |                                                                                                    |  |  |  |  |  |  |  |  |  |  |
| General                               |                                                                                                    |  |  |  |  |  |  |  |  |  |  |
| Run at: 01:00                         |                                                                                                    |  |  |  |  |  |  |  |  |  |  |
| Send 1st notific                      | Send 1st notification 7 🚖 day(s) before password expires                                                          |  |  |  |  |  |  |  |  |  |  |
| Send 2nd notifie                      | cation 3 🗢 day(s) before password expires                                                                         |  |  |  |  |  |  |  |  |  |  |
| Send final notifi                     | ication 1 🗘 day(s) before password expires                                                                        |  |  |  |  |  |  |  |  |  |  |
|                                       |                                                                                                    |  |  |  |  |  |  |  |  |  |  |
| Email Settings                        |                                                                                                    |  |  |  |  |  |  |  |  |  |  |
| Email subject:                        | Password Expiry                                                                                                   |  |  |  |  |  |  |  |  |  |  |
| Sender name:                          | Password Expiry Notifier                                                                                          |  |  |  |  |  |  |  |  |  |  |
| Sender email:                         | notifications@mydomain.net                                                                                        |  |  |  |  |  |  |  |  |  |  |
|                                       |                                                                                                    |  |  |  |  |  |  |  |  |  |  |
| Log Settings                          |                                                                                                    |  |  |  |  |  |  |  |  |  |  |
| Log passwor                           | rd expiry notification message and email' success or failure status for each user                                 |  |  |  |  |  |  |  |  |  |  |
|                                       | Save                                                                                                    |  |  |  |  |  |  |  |  |  |  |

## 4.2 Reminders

Via the admin page (http://localhost/passwordreset/admin) you are can see who and who hasn't enrolled. You can also send users an email reminding them to enroll. Note the admin page can only be accessed via a URL that contains the sever name or IP address (http://localhost/.., http://sever/.., http://10.0.0.5/..).

### 4.3 User Lockout

Should a user repeatedly provide incorrect answers the program can prevent further attempts at guessing the answers by locking the user for a specified amount of time. On the User Lockout tab you specify how many failed attempts would prevent access and how soon they are allowed to try again. To prevent scripts being run to gain access use Captcha tab.

### 4.4 Password Policies

By default the program will ensure passwords being set conform to the domain password policy, you can disable this check should you need to on this tab.

To prevent users using the same password continuously you can enable the password history feature. This forces the user to choose a different password each time.

To prevent users using the same password continuously you can enable the password history feature. This forces the user to choose a different password each time.

| ŝ |            |                     |         | AD Sel               | f Password | d Reset Conf | iguration (Admir  | nistrator) |           |                | -     |    | x |
|---|------------|---------------------|---------|----------------------|------------|--------------|-------------------|------------|-----------|----------------|-------|----|---|
|   | Connection | Settings            | Email   | Expiry Notifications | Reminders  | User Lockout | Password Policies | Helpdesk   | Interface | Excluded Users | Capto | ha |   |
|   | Respect    | domain p            | assword | policy               |            |              |                   |            |           |                |       |    |   |
|   | Password   | history<br>password | history |                      |            |              |                   |            |           |                |       |    |   |
|   | Don't a    | allow the p         | revious | 5 • password(s)      |            |              |                   |            |           |                |       |    |   |
|   |            |                     |         |                      |            |              |                   |            |           |                | Sav   | e  |   |

#### 4.5 Helpdesk

You can allow a specified group of users the ability to change the password of another group of users. The feature is ideal for teachers as they can reset student's passwords so there is no need for students to enroll or call the IT department, students don't need to be enrolled for the tutor to use this feature. It can also be used by Helpdesk staff so they don't need to access Active Directory to reset passwords. To use this feature, add the name of both groups and click Add and then Save.

| ŝ |             |              |            | AD Se                  | If Password   | d Reset Confi | guration (Admir     | nistrator)    |              |                   |         | x |
|---|-------------|--------------|------------|------------------------|---------------|---------------|---------------------|---------------|--------------|-------------------|---------|---|
| [ | Connection  | Settings     | Email      | Expiry Notifications   | Reminders     | User Lockout  | Password Policies   | Helpdesk      | Interface    | Excluded Users    | Captcha |   |
|   | Members     | of the help  | desk gro   | up can reset the passv | ords of users | in the Manage | d Users group below | . This is ide | al for teach | ers or the helpde | esk.    |   |
|   | -Save gro   | up pair      |            |                        |               |               |                     |               |              |                   |         |   |
|   | Allow       | helpdesk u   | isers to c | hange password of ot   | her users     |               |                     |               |              |                   |         |   |
|   | Helpd       | esk Group:   | [          | Teachers               |               |               |                     |               |              |                   |         |   |
|   |             |              | Γ          | St                     |               |               | _                   |               |              |                   |         |   |
|   | Mana        | ged Users G  | roup:      | students               |               |               |                     |               |              |                   |         |   |
|   |             |              |            |                        |               | Add           |                     |               |              |                   |         |   |
|   |             |              |            |                        |               |               |                     |               |              |                   |         |   |
|   | List of gro | ups in pair  | -          | Mar                    |               |               |                     |               |              |                   |         |   |
|   |             | Helpdesk Gr  | oups       | Ivian                  | aged User Gro | oups          |                     |               |              |                   |         |   |
|   |             | eachers      |            | Stude                  | ints          |               | _                   |               |              |                   |         |   |
|   | 3           | enior iviana | gers       | Cont                   | actors        |               |                     |               |              |                   |         |   |
|   |             |              |            |                        |               |               |                     |               |              |                   |         |   |
|   |             |              |            |                        |               |               |                     |               |              |                   |         |   |
|   |             |              |            |                        |               |               |                     |               |              |                   |         |   |
|   |             |              |            |                        |               |               |                     |               |              |                   |         |   |
|   |             |              |            |                        |               |               |                     |               |              |                   |         |   |
|   |             |              |            |                        |               |               |                     |               |              |                   |         |   |
|   |             |              |            |                        |               |               |                     |               |              |                   |         |   |
|   |             |              |            |                        |               |               |                     |               |              | _                 |         | _ |
|   |             |              |            |                        |               | Delete        |                     |               |              |                   | Save    |   |
|   |             |              |            |                        |               |               |                     |               |              |                   |         |   |
|   |             |              |            |                        |               |               |                     |               |              |                   |         |   |

Enabling the Helpdesk feature will add a button to the main page, the Helpdesk/Teacher button can be used by members of the Helpdesk group, other users will be denied access. You can change the text shown on this button on the Interface tab.

| AD Self Password Reset 🛛 🗙 📃                 |                                                                                                    | _ □ | ×  |
|----------------------------------------------|----------------------------------------------------------------------------------------------------|-----|----|
| ← → C ♠ 🗋 internal.doma                      | in.com/PasswordReset                                                                                                    |     | ]≡ |
| AD Self Password Reset<br>Evaluation version |                                                                                                    |     |    |
|                                              | To use AD Self Password Reset you first need to enrol, once enrolled you can reset your password and unlock your account by answering several personal security questions. |     |    |
|                                              | Enroll                                                                                                    |     |    |
|                                              | Reset Password                                                                                                    |     |    |
|                                              | Unlock Account                                                                                                    |     |    |
|                                              | Change Password                                                                                                    |     |    |
|                                              | Helpdesk/Teacher                                                                                                    |     |    |
|                                              |                                                                                                    |     |    |

# 5 <u>Interface</u>

All the text seen by users can be changed on the Interface tab, you can also add a logo and change the colours used on the buttons and header. The logo should be 185px wide by 60px high and no larger than 30kb.

| ŝ       |                                |                             |                            | AD Sel                        | f Passwore                     | d Reset (                | Configu          | ration (Adr   | ninisti  | ator)  |           |             | _ □         | x |
|---------|--------------------------------|-----------------------------|----------------------------|-------------------------------|--------------------------------|--------------------------|------------------|---------------|----------|--------|-----------|-------------|-------------|---|
| Connect | ion Settings                   | Email                       | Expiry Noti                | ifications                    | Reminders                      | User Loc                 | kout Pa          | ssword Polici | es He    | lpdesk | Interface | Excluded Us | ers Captcha |   |
| You o   | an modify te                   | xt for differe              | ent labels fo              | or different                  | sections, lo                   | ogo and er               | nail temp        | lates of webs | ite from | here.  |           |             |             |   |
| Home    | e Enroll f                     | Reset Passwo                | ord Unlo                   | ck Accoun                     | t Change F                     | assword                  | Helpdes          | k Common      | Logo     | Ten    | nplates   |             |             |   |
| т       | ext for Home                   | page heade                  | er :                       |                               |                                |                          |                  |               |          |        |           |             |             |   |
|         | To use AD Sel<br>unlock your a | f Password I<br>ccount by a | Reset you f<br>inswering s | first need to<br>several pers | o enroll, onc<br>sonal securit | e enrolled<br>y questior | l you can<br>1s. | reset your pa | ssword   | and    | ^         |             |             |   |
| L       |                                |                             |                            |                               |                                |                          |                  |               |          |        | ~         |             |             |   |
| Т       | ext for Enroll I               | button :                    | [                          | Enroll                        |                                |                          |                  |               | ]        |        |           |             |             |   |
| т       | ext for Reset F                | assword bu                  | itton : [                  | Reset Pass                    | word                           |                          |                  |               |          |        |           |             |             |   |
| Т       | ext for Unlock                 | Account b                   | utton : [                  | Unlock Ac                     | count                          |                          |                  |               |          |        |           |             |             |   |
| Т       | ext for Chang                  | e Password                  | button : [                 | Change Pa                     | assword                        |                          |                  |               |          |        |           |             |             |   |
| Т       | ext for Helpde                 | esk button :                | [                          | Helpdesk/                     | Teacher                        |                          |                  |               |          |        |           |             |             |   |
|         |                                |                             |                            |                               |                                |                          |                  |               |          |        |           |             |             |   |
|         |                                |                             |                            |                               |                                |                          |                  |               |          | Sav    | e         | Reset       |             |   |
|         |                                |                             |                            |                               |                                |                          |                  |               |          |        |           |             |             |   |

#### 5.1 Excluded Users

If you want to prevent selected users from using AD Self Password Reset then you can do this by adding Organization Units or groups to the Exclude tab. For example adding the organizational unit OU=Students,DC=Domain,DC=Com would prevent any users in the Students OU from using the program. Adding a group Students has the same effect.

| ŝ |                                                       |                                                                                      |                                                            | AD Sel                                                                                 | f Password         | d Reset Confi | guration (Admir   | nistrator) |           |                | - 🗆 X   |
|---|-------------------------------------------------------|--------------------------------------------------------------------------------------|------------------------------------------------------------|----------------------------------------------------------------------------------------|--------------------|---------------|-------------------|------------|-----------|----------------|---------|
|   | Connection                                            | Settings                                                                             | Email                                                      | Expiry Notifications                                                                   | Reminders          | User Lockout  | Password Policies | Helpdesk   | Interface | Excluded Users | Captcha |
|   | Users in OL<br>Excluded<br>Enter OL<br>OU=St<br>OU=Ce | Js listed be<br>OUs and O<br>J (one per l<br>udents,DC:<br>pontractors,<br>ymp Worke | elow will  <br>Groups —<br>line) e.g.<br>=Domair<br>DC=Dom | oe unable to use the p<br>OU=Test,DC=Domain<br>1,DC=Com<br>1ain,DC=Com<br>omain DC=Com | rogram.<br>,DC=Com |               |                   |            |           |                |         |
|   | CN=Us                                                 | ers,DC=Do                                                                            | omain,DC                                                   | :=Com                                                                                  |                    |               |                   |            |           |                |         |
|   | Enter Gr<br>Studen<br>Contra                          | oup (one p<br>ts<br>ctors                                                            | oer line) e                                                | g. TestGroup                                                                           |                    |               |                   |            |           |                |         |
|   | TempU<br>Domair                                       | isers<br>n Admins                                                                    |                                                            |                                                                                        |                    |               |                   |            |           |                |         |
|   |                                                       |                                                                                      |                                                            |                                                                                        |                    |               |                   |            |           |                | Save    |

#### 5.1.1 Captcha

CAPTCHA (Completely Automated Public Turing test to tell Computers and Humans Apart) is a challenge-response test used to determine whether or not the user is human.

To use CAPTCHA you will first need to register with Google's free reCAPTCHA service to obtain a public and private key. After registration you need to the site address where users will access AD Self Password Reset e.g. http://internal.domain.com, you will then be given a public and private key, copy these keys and paste them into the corresponding text boxes and click Save.

| ÷                                                   | AD Self Password Reset Configuration (Administrator)                                                                   |
|-----------------------------------------------------|----------------------------------------------------------------------------------------------------|
| Connection Settings Email                           | Expiry Notifications Reminders User Lockout Password Policies Helpdesk Interface Excluded Users Captcha                |
| CAPTCHA (Completely Autor<br>not the user is human. | mated Public Turing test to tell Computers and Humans Apart) is a challenge-response test used to determine whether or |
| To use reCAPTCHA you will r                         | need to signup with Google to obtain a public and private key which you can then enter below. <u>Google ReCaptcha</u>  |
| Captcha                                             |                                                                                                    |
| Enable captcha                                      |                                                                                                    |
| Site Key (Public Key):                              | 68chjhdAAAAAAAAAAAExCCSJ8_7Q£st                                                                                        |
| Secret Key (Private Key):                           | 6BchjhdAAAAAAAAAAY2NhveO7Pj8fe                                                                                         |
|                                                     | Save                                                                                                    |
|                                                     |                                                                                                    |

The CAPTCHA is shown when a user tries to reset their password or unlock their account. The CAPTCHA is shown before the user enters any details other than their username to ensure the user is human before attempts to answer questions are made.

| ∂ AD Self Password Reset × +              |                  |                        |     |   |   | - |     | × |
|-------------------------------------------|------------------|------------------------|-----|---|---|---|-----|---|
| ( i server.domain.com/PasswordReset/Reset | C                | <b>Q</b> Search        | ☆ ( | • | + | Â | ₩ - | ≡ |
| AD Self Password Reset                    |                  |                        |     |   |   |   |     |   |
| Please enter your account n               | name and th      | en select your domain. |     |   |   |   |     |   |
| Username:                                 |                  |                        |     |   |   |   |     |   |
|                                           |                  |                        |     |   |   |   |     |   |
| I'm not a robot                           | reCAP<br>Privacy | TCHA                   |     |   |   |   |     |   |
|                                           | Nex              | :                      |     |   |   |   |     |   |
|                                           | Cance            | el                     |     |   |   |   |     |   |
|                                           |                  |                        |     |   |   |   |     |   |
|                                           |                  |                        |     |   |   |   |     |   |

## 5.1.2 Enrollment

Unless SMS mode is enabled users will need to enroll before they can reset their passwords or unlock their accounts. Enrollment only takes a few minutes and involves entering their username and password to confirm the users identity and then answer a number of questions.

Which questions the user can choose from and how many they need to answer to enroll are defined by the administrator via the Configuration program (see Settings tab above).

## Step 1

Open a web browser and navigate to

http://server/PasswordReset

http://10.0.0.1/PasswordReset

To enroll a new user would click Enroll.

| AD Self Password Reset × +                                                                         |                   |                                                      |                 |                |   |   | - |     | × |
|----------------------------------------------------------------------------------------------------|-------------------|------------------------------------------------------|-----------------|----------------|---|---|---|-----|---|
| ( Iserver.domain.com/PasswordReset/                                                                | G                 | Q Search                                             | ☆               | Ê              | ◙ | ŧ | Â | ₩ - | ≡ |
| AD Self Password Reset                                                                             |                   |                                                      |                 |                |   |   |   |     |   |
| To use AD Self Password Reset yo<br>can reset your password and un<br>personal security questions. | ou firs<br>lock y | t need to enroll, once en<br>rour account by answeri | rolleo<br>ng se | d you<br>veral |   |   |   |     |   |
|                                                                                                    | Enrol             | I                                                    |                 |                |   |   |   |     |   |
| Reso                                                                                               | et Pas            | sword                                                |                 |                |   |   |   |     |   |
| Unic                                                                                               | ock Ac            | count                                                |                 |                |   |   |   |     |   |
| Chan                                                                                               | ge Pa             | ssword                                               |                 |                |   |   |   |     |   |
|                                                                                                    |                   |                                                      |                 |                |   |   |   |     |   |

#### Step 3

The user needs to answer a number of questions only they will know the answer to. The default is 4 questions this can be changed via the Settings tab in the Configuration program. On the Setting tab there is an option to allow users to create their own question, the option limits the user to creating just one custom question.

Each question and answer needs to be unique, after the user has successfully selected and answered each question clicking Next will complete the enrolment. The user is then able to reset and change their password at any time.

| AD Self Password Reset | × +                  |                 |            |   |   |     | - |            | × |
|------------------------|----------------------|-----------------|------------|---|---|-----|---|------------|---|
| i) server.domain.co    | m/PasswordReset/Enro | 11              | C Q Search | 1 | ☆ | 0 1 | Â | <b>₩</b> - | = |
| D Self Passwor         | rd Reset             |                 |            |   |   |     |   |            |   |
|                        | Please answer th     | e following que | stions:    |   |   |     |   |            |   |
|                        | Question:            | Select a que    | estion     |   | ~ |     |   |            |   |
|                        | Answer:              |                 |            |   |   |     |   |            |   |
|                        |                      |                 |            |   | _ |     |   |            |   |
|                        | Question:            | Select a que    | estion     |   | ~ |     |   |            |   |
|                        | Answer:              |                 |            |   |   |     |   |            |   |
|                        | Question:            | Select a que    | estion     |   | ~ |     |   |            |   |
|                        | Answer:              |                 |            |   |   |     |   |            |   |
|                        |                      |                 |            |   |   |     |   |            |   |
|                        | Question:            | Select a que    | estion     |   | ~ |     |   |            |   |
|                        | Answer:              |                 |            |   |   |     |   |            |   |
|                        |                      |                 |            |   |   |     |   |            |   |
|                        |                      |                 | Next       |   |   |     |   |            |   |

| P AD Self Password Reset × +                         |        |                          |     |   |   | - |     | × |
|------------------------------------------------------|--------|--------------------------|-----|---|---|---|-----|---|
| ( Iserver.domain.com/PasswordReset/Enroll            | G      | <b>Q</b> Search          | ☆ 自 | ◙ | Ŧ | Â | ₩ - | ≡ |
| AD Self Password Reset                               |        |                          |     |   |   |   |     |   |
| Account Enrolled<br>Congratulations! Your account ha | is bee | n enrolled successfully. |     |   |   |   |     |   |
|                                                      | Finis  | h                        |     |   |   |   |     |   |
|                                                      |        |                          |     |   |   |   |     |   |
|                                                      |        |                          |     |   |   |   |     |   |
|                                                      |        |                          |     |   |   |   |     |   |

### 5.2 Reset Password

#### Step 1

Open a web browser and navigate to

http://server/PasswordReset or

http://10.0.0.1/PasswordReset

#### Step 2

To reset a password, the user clicks the Reset Password button (the text can be changed via the Configuration program) or visits the URL <u>http://server/passwordreset/reset</u>.

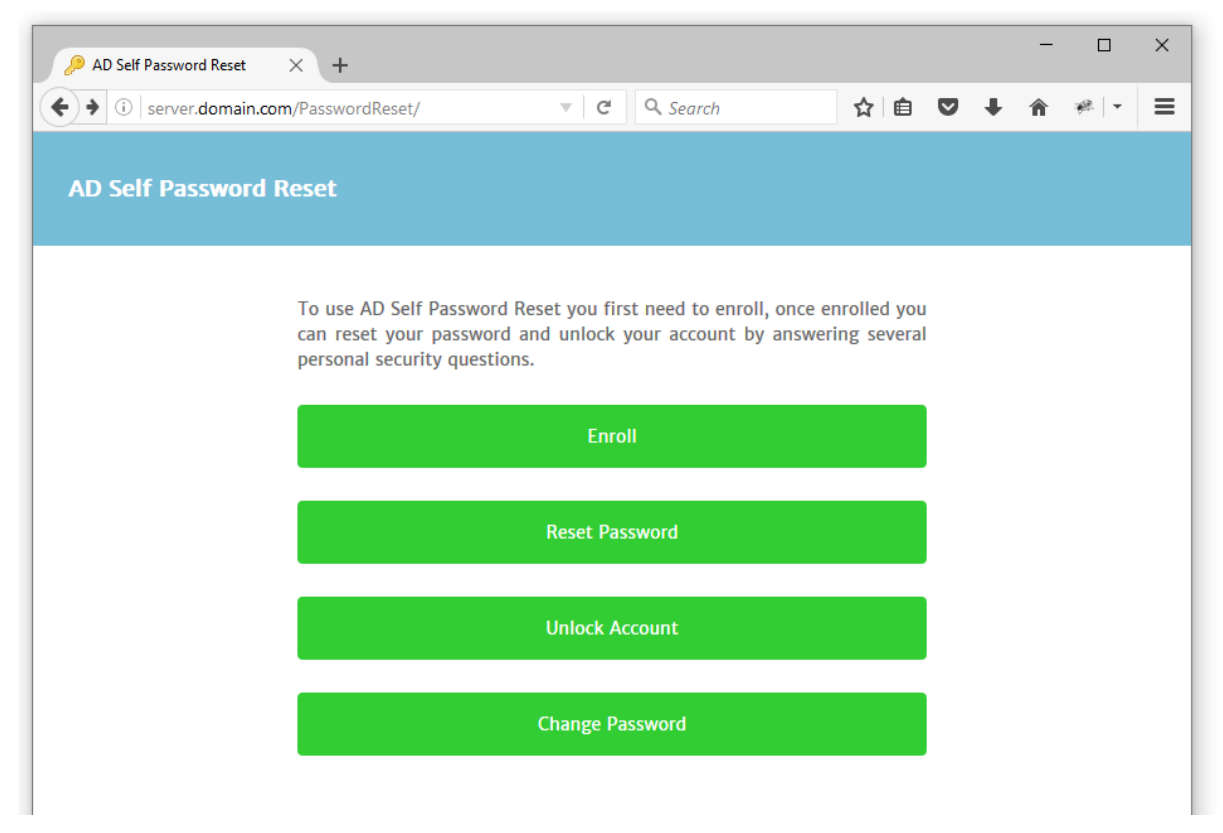

#### Step 3

The user then enters their username, if the Google Recaptcha has been enabled the user will need to pass the Recaptcha check.

| ho AD Self Password Reset $	imes$ +       |                  |                         |   |   |   |   | - |     | × |
|-------------------------------------------|------------------|-------------------------|---|---|---|---|---|-----|---|
| (i) server.domain.com/PasswordReset/Reset | C                | Q Search                | ☆ | Ê | ◙ | ŧ | Â | ₩ - | Ξ |
| AD Self Password Reset                    |                  |                         |   |   |   |   |   |     |   |
| Please enter your account nam             | e and t          | nen select your domain. |   |   |   |   |   |     |   |
| jsmith                                    |                  |                         |   |   | ] |   |   |     |   |
| V I'm not a robot                         | reCAI<br>Privacy | TCHA<br>- Terms         |   |   | - |   |   |     |   |
|                                           | Nex              | t                       |   |   |   |   |   |     |   |
|                                           | Canc             | el                      |   |   |   |   |   |     |   |
|                                           |                  |                         |   |   |   |   |   |     |   |

The user then answers a random selection of their questions and clicks Next.

| 🔑 AD Self Password Reset 🛛 🗙 | +                  |               |         |                        |           |     |   |   | - |       | × |
|------------------------------|--------------------|---------------|---------|------------------------|-----------|-----|---|---|---|-------|---|
| ( i server.domain.com/Pass   | wordReset/Reset    |               | G       | Q. Search              |           | ☆│自 | ◙ | Ŧ | Â | ₩   - | ≡ |
| AD Self Password Res         | set                |               |         |                        |           |     |   |   |   |       |   |
| Р                            | lease answer the f | ollowing ques | tions:  |                        |           |     |   |   |   |       |   |
|                              | Question:          | What was you  | ır favo | orite place to visit a | as a chil | d?  |   |   |   |       |   |
|                              | Answer:            | •••••         |         |                        |           |     |   |   |   |       |   |
|                              |                    |               |         |                        |           |     |   |   |   |       |   |
|                              | Question:          | What is your  | mothe   | er's maiden name?      |           |     |   |   |   |       |   |
|                              | Answer:            | •••••         |         |                        |           |     |   |   |   |       |   |
|                              |                    |               |         |                        |           |     |   |   |   |       |   |
|                              | Question:          | What was the  | name    | e of your first scho   | ol?       |     |   |   |   |       |   |
|                              | Answer:            | •••••         |         |                        |           |     |   |   |   |       |   |
|                              |                    |               | Mout    |                        |           |     |   |   |   |       |   |
|                              |                    |               | wext    |                        |           |     |   |   |   |       |   |
|                              |                    | Cancel        |         |                        |           |     |   |   |   |       |   |
|                              |                    |               |         |                        |           |     |   |   |   |       |   |

After successfully answering the questions the user can then enter a new password, the built-in strength indicator can be disabled in Configuration program.

| AD Self Password Reset   | × +                                                                                        |        |                 |         |        |      |   |   | - |     | × |
|--------------------------|--------------------------------------------------------------------------------------------|--------|-----------------|---------|--------|------|---|---|---|-----|---|
| (i) server.domain.com/Pa | sswordReset/Reset                                                                          | G      | <b>Q</b> Search |         | ជ⊡     | Ê    | ◙ | ŧ | Â | * - | ≡ |
| AD Self Password R       | eset                                                                                       |        |                 |         |        |      |   |   |   |     |   |
|                          | Please enter your new password                                                             | and co | onfirm it.      |         |        |      |   |   |   |     |   |
|                          | New password:                                                                              |        |                 |         |        |      |   |   |   |     |   |
|                          |                                                                                            |        |                 |         |        |      |   |   |   |     |   |
|                          | Show Password                                                                              |        |                 | Strengt | h: meo | lium |   |   |   |     |   |
|                          | Confirm password:                                                                          |        |                 |         |        |      |   |   |   |     |   |
|                          | •••••                                                                                      |        |                 |         |        |      |   |   |   |     |   |
|                          | <ul> <li>✓ Ask me to change password at next login</li> <li>✓ Unlock my account</li> </ul> |        |                 |         |        |      |   |   |   |     |   |
|                          | Next                                                                                       |        |                 |         |        |      |   |   |   |     |   |
|                          |                                                                                            | Cano   | el              |         |        |      |   |   |   |     |   |
|                          |                                                                                            |        |                 |         |        |      |   |   |   |     |   |
|                          |                                                                                            |        |                 |         |        |      |   |   |   |     |   |
|                          |                                                                                            |        |                 |         |        |      |   |   |   |     |   |

## Step 4

The user will see confirmation that their password was changed successfully.

## 5.3 Unlock Account

# Step 1

If the users account is locked, then the user can unlock their account by navigating to

http://server/PasswordReset or

http://10.0.0.1/PasswordReset

# Step 2

To unlock a user account, click Unlock Account button.

| AD Self Password Reset | × +                                                                                   |                                      |                                                  |                         |           |   | - |     | × |
|------------------------|---------------------------------------------------------------------------------------|--------------------------------------|--------------------------------------------------|-------------------------|-----------|---|---|-----|---|
| + i server.domain.com  | n/PasswordReset/                                                                      |                                      | Q Search                                         | ☆ ₫                     |           | + | Â | ₩ - | ≡ |
| AD Self Password F     | Reset                                                                                 |                                      |                                                  |                         |           |   |   |     |   |
|                        | To use AD Self Password R<br>can reset your password a<br>personal security question: | Reset you firs<br>and unlock y<br>s. | st need to enroll, once<br>your account by answe | enrolled y<br>ring seve | ou<br>ral |   |   |     |   |
|                        |                                                                                       | Enro                                 |                                                  |                         |           |   |   |     |   |
|                        |                                                                                       | Reset Pas                            | sword                                            |                         |           |   |   |     |   |
|                        |                                                                                       | Unlock Ad                            | count                                            |                         |           |   |   |     |   |
|                        |                                                                                       | Change Pa                            | ssword                                           |                         |           |   |   |     |   |

Enter username and domain. Click Next

# Step 4

You will be asked to confirm the answers to two of the secret questions you set upon enrollment.

| AD Self Password Reset × | +                    |                                    |         |                           |        |   |   | - |     | × |
|--------------------------|----------------------|------------------------------------|---------|---------------------------|--------|---|---|---|-----|---|
| server.domain.com/Pass   | wordReset/Reset      |                                    | G       | Search                    | ☆ 🛍    |   | Ŧ | â | * - | ≡ |
| AD Self Password Re      | set                  |                                    |         |                           |        |   |   |   |     |   |
| F                        | Please answer the    | following ques                     | tions:  |                           |        |   |   |   |     |   |
|                          | Question:<br>Answer: | What was you                       | ur favo | orite place to visit as a | child? | ] |   |   |     |   |
|                          |                      | What is your mother's maiden name? |         |                           |        |   |   |   |     |   |
|                          | Question:<br>Answer: | •••••                              |         |                           |        |   |   |   |     |   |
|                          | Ouestion:            | What was the                       | e name  | e of your first school?   |        |   |   |   |     |   |
|                          | Answer:              | •••••                              |         |                           |        | ] |   |   |     |   |
|                          |                      |                                    | Next    | :                         |        |   |   |   |     |   |
|                          |                      |                                    | Cance   | el                        |        |   |   |   |     |   |

After successfully answering the questions the user will receive confirmation their account was unlocked successfully.

### 5.4 Change Password

## Step 1

Open a web browser and navigate to http://server/PasswordReset

# Step 2

To change your password, simple click Change Password

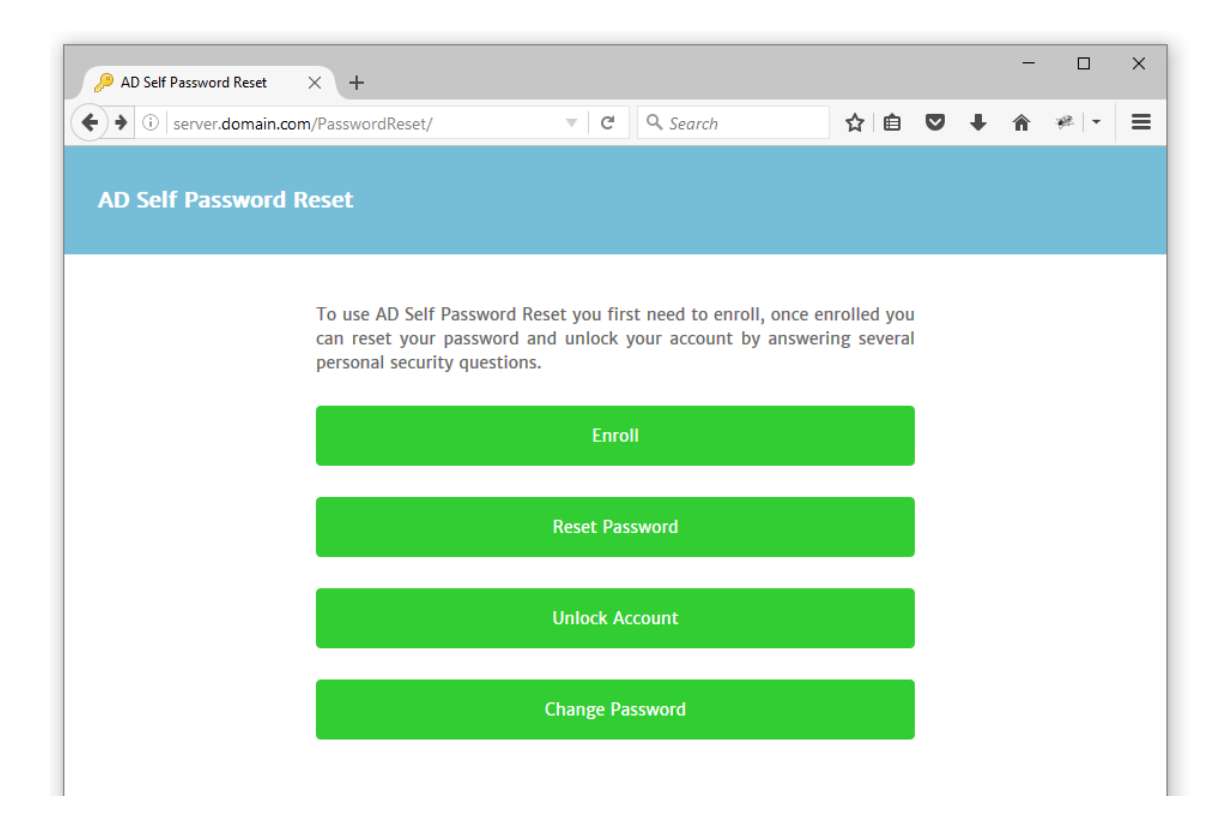

Enter the details below, select a new password. Click Next

| AD Self Password Reset | × +                                       |                              |                     |           |   |   | - |     | × |
|------------------------|-------------------------------------------|------------------------------|---------------------|-----------|---|---|---|-----|---|
| (i) server.domain.com/ | PasswordReset/ChangePass                  | C Q S                        | earch               | ☆ 自       | ◙ | Ŧ | Â | ₩ - | ≡ |
| AD Self Password       | Reset                                     |                              |                     |           |   |   |   |     | ^ |
|                        | Enter your username and pass<br>continue. | word informa                 | ation. Click Next t | outton to | ) |   |   |     |   |
|                        | Username:                                 |                              |                     |           | ] |   |   |     |   |
|                        | Old password:                             |                              |                     |           | ] |   |   |     |   |
|                        | New password:                             |                              |                     |           | ] |   |   |     |   |
|                        | Show Password                             |                              |                     |           |   |   |   |     |   |
|                        | Confirm password:                         |                              |                     |           | ] |   |   |     |   |
|                        | I'm not a robot                           | reCAPTCHA<br>Privacy - Terms |                     |           |   |   |   |     |   |
|                        |                                           | Next                         |                     |           |   |   |   |     | Ŷ |

After successfully answering the questions the user will receive confirmation their password was changed successfully.

# 5.5 Help and Support

If you require any help installing or configuring AD Self Password Reset please contact support@dovestones.com.